## **Adding PI Proxies in ERMS - Agreements**

For help please email contracts@uthscsa.edu

| Contracting                                                                                                    | g party contact phone:                                                                                                    | View All Correspondence                                                                                                    |
|----------------------------------------------------------------------------------------------------|----------------------------------------------------------------------------------------------------|----------------------------------------------------------------------------------------------------|
| * Responsi<br>Medicine -Rer<br>Agreement                                                                                                    | ible department/division/institute:<br>hal Diseases<br>ts collaborators: (institutional staff given read/edit<br>                                                                                                    | <ul> <li>Submit</li> <li>Manage Ancillary Reviews</li> <li>Manage Access</li> <li>Assign PL Provies</li> </ul>               |
| f F<br>S<br>A<br>ti<br>S<br>ti                                                                                                    | First, on the General Information<br>SmartForm, on question 6<br>Agreements Collaborators, add<br>he person to be named proxy.<br>Save your changes and exit to<br>he Agreement Workspace.                                                                                                    | 2 Click on Assign PI Proxies. This<br>will open a new window with a list<br>of the people who are Agreement<br>Collaborators |
| Edit Agreement Printer Version w All Correspondence mit hage Ancillary Reviews hage Access lign PI Proxies card by Agreement hage Relationships hage Tags | Requested         Correspondence       History       Ancillary I       Documents         Decche "Assign PI Proxies" on MOUCOCCOUSD – Mostlia Firefox       —       —       —       —       —       —       —       —       —       —       —       —       —       —       —       —       —       —       —       —       —       —       —       —       —       —       —       —       —       —       —       —       —       —       —       —       —       —       —       —       —       —       —       —       —       —       —       —       —       —       —       —       —       —       —       —       —       —       —       —       —       —       —       —       —       —       —       —       —       —       —       —       —       —       —       —       —       —       —       —       —       —       —       —       —       #       #       =       #       #       #       #       #       #       #       #       #       #       #       #       # | View All Correspondence                                                                                                    |
|                                                                                                    | name of the person(s) you want<br>o name as a Proxy and click<br>okay.                                                                                                    | by clicking Assign PI Proxies<br>whenever it is available in the list<br>of Activities for that Status.                      |